## CARSI 用户资源访问指南(博看书苑版)

2022年08月29日

## 访问方式一

1. 使用非校园 IP 地址打开浏览器,访问博看网网站 http://new.bookan.com.cn

2. 点击"登录"按钮登录。

|           | bookan.                           | 首页 期刊 图                                                                                | 市 下載 (明日~                                                                   | ٩) [1                                                                                                    | 500 (12.0)   |  |
|-----------|-----------------------------------|----------------------------------------------------------------------------------------|-----------------------------------------------------------------------------|----------------------------------------------------------------------------------------------------|--------------|--|
|           |                                   | 公商                                                                                     | <u>浅</u><br>社会科学学<br><u>主営(主力: 哈尔派師</u><br>国内統一刊号: CN 23<br>国际統福刊号: ISSN 20 | も大学<br>报<br><sup>該大学</sup><br>-1567/C<br>095-0292                                                                                                    | B            |  |
|           |                                   |                                                                                        |                                                                             |                                                                                                    |              |  |
|           | 10.00 March 10.00 The 10.00 The   | soviet waters were as a case                                                           | 热门期刊                                                                        | made material of stranding materia                                                                                                    |              |  |
|           |                                   | \$222     \$2328     \$2028     \$0.043       \$\$100000000000000000000000000000000000 |                                                                             | 代理 時代時代 日本日本 89-0 「日本日本 89-0 「日本日本 89-0 「日本日本 89-0 「日本日本 80-0 「日本日本 80-0 「日本日本 80-0 「日本日本 80-0 「日本日本 80-0 「日本日本 80-0 「日本日本 80-0 「日本日本 80-0 「日本日本 80-0 「日本日本 80-0 「日本日本 80-0 「日本日本 80-0 「日本日本 80-0 「日本日本 80-0 「日本日本 80-0 「日本日本 80-0 「日本日本 80-0 「日本 80-0 「日本 80-0 | 1            |  |
| 3. 在登录页面点 | 击"CARSI"按<br>bookan <sup>题题</sup> |                                                                                        | 立 CARSI :                                                                   | 登录。                                                                                                    | <b>拉</b> 勝   |  |
|           |                                   | LKE<br>建<br>型<br>数字视<br>数字视                                                            | <b>目)() 、</b><br>所发行领军者                                                     | 228       A     3880,740.9       A     3880,740.9       B     3880,8593       C     3880,20198,0193       C     3880,20198,0193       C     3880,20198,0193       C     3860,20198,0193       C     3860,20198,0193       C     3860,20198,0193       C     3860,20198,0193       C     3860,20198,0193       C     3860,20198,0193       C     3860,20198,0193       C     3860,20198,0193                                                                                                    | 110<br>98514 |  |

4. 选中用户所在高校,如"北京大学"。

博看招商 招贤纳士 关于我们

北京大学计算中心 版权所有 All right reserved.

### ③ 北京大学

#### CARSI 用户服务访问流程(博看书苑版)

| CARSI 教育网联邦认 | 正与资源共享基础设施<br>and Resource Sharing Infrastructure                                                                                                    | 关于CARSI            | 新闻公告              | 应用资源           | 会员单位      | CARSI文档 | 加入CARSI  | 联系我们       | ⑧用户登录        | €1999 | EN |
|--------------|----------------------------------------------------------------------------------------------------|--------------------|-------------------|----------------|-----------|---------|----------|------------|--------------|-------|----|
|              |                                                                                                    |                    |                   | F              | 用户登录      |         |          |            |              |       |    |
|              | 北古十世                                                                                                    |                    |                   |                |           |         |          | ×          | 来三           |       |    |
|              | 10示八子<br>北京大学 (Peking Ur                                                                                                    | niversity)         |                   |                |           |         |          |            | <u>ل</u> عبر |       |    |
|              |                                                                                                    | E C H I I          | K L M N C         |                | T W V V 7 |         |          |            |              |       |    |
|              | THADCDL                                                                                                    | 1 0 11 1 3         | K L M N C         |                | I W A I L |         |          |            |              |       |    |
|              | 安徽理工大学 (Anhu                                                                                                    | ui University Of   | Science And Teo   | chnology)      |           |         |          |            | ^            |       |    |
|              | 安徽财经大学(Anhui University of Finance and Econonics)                                                                                                    |                    |                   |                |           |         |          |            |              |       |    |
|              | 安徽建筑大学 (AHH                                                                                                    | UI JIANZHU UN      | IVERSITY)         |                |           |         |          |            |              |       |    |
|              | 安徽农业大学(Anhu                                                                                                    | ui Agriculture Ui  | niversity)        |                |           |         |          |            |              |       |    |
|              | 阿坝师范学院 (Aba                                                                                                    | Teachers Univer    | sity)             |                |           |         |          |            |              |       |    |
|              | 安徽科技学院 (AnH                                                                                                    | ui Science and T   | echnology Univ    | versity)       |           |         |          |            |              |       |    |
|              | 澳门科技大学(Mac                                                                                                    | au University of   | Science and Teo   | chnology)      |           |         |          |            |              |       |    |
|              | 安徽国际商务职业学                                                                                                    | 院 (Anhui Institu   | ute Of Internatio | onal Business) |           |         |          |            |              |       |    |
|              | 安徽工业大学 (Anhu                                                                                                    | ui University of 1 | Fechnology)       |                |           |         |          |            |              |       |    |
|              | 安徽工程大学 (Anhu                                                                                                    | ui Polytechnic U   | niversity)        |                |           |         |          |            |              |       |    |
|              | Декласски рекласски реклас<br>Все рекласски рекласски реклас<br>все рекласски рекласски рекласски рекласски рекласски рекласски рекласски рекласски рекласски рекласски рекласски рекласски рекласски рекласски рекласски рекласски рекласски рекласски рекласски рекласски рекласски рекласски рекласски рекласски рекласски рекласски рекласски рекласски рекласски рекла<br>все рекласски рекласски рекласски рекласски рекласски рекласски рекласски рекласски рекласски рекласски рекласски рекласски рекласски рекласски рекласски рекласски рекласски рекласски рекласски рекласски рекласски рекласски рекласски | ING UNIVE          | 、学<br>RSITY       | A              |           | 账       | 号登录      | 扫码         | 登录           |       |    |
|              |                                                                                                    |                    |                   |                | 学号/甩      | 只工号/北大邮 | 北大邮箱/手机号 |            |              |       |    |
|              | SAL                                                                                                    | TEREBI             |                   |                |           | 密码      |          | 〇 <b>天</b> | 記密码          |       |    |
|              | Alter alla en                                                                                                    | 9.00 A.M. 4        |                   | É.             |           | 口记住     | 是        |            |              |       |    |
|              |                                                                                                    |                    |                   |                |           |         | 登        | 录          |              |       |    |
|              | 41 m                                                                                                    | A ward             | and the set       | A STATES       |           |         |          |            |              |       |    |

服务热线: 010-62751023 Email: its@pku.edu.cn © 北京大学计算中心

5. 登录成功后展示当前用户所属机构,即为登陆成功,用户可以浏览、查看资源。

| 北京                                |                                                                                                    |                                                                                                    |
|-----------------------------------|----------------------------------------------------------------------------------------------------|----------------------------------------------------------------------------------------------------|
|                                   | 人子图节唱                                                                                                    |                                                                                                    |
| 首页 发现 期刊 图书                       |                                                                                                    | 客户端下载 全部 请输入关键字 搜索                                                                                                    |
| <b>首字号:</b> A B C D E F G H I J K | L M N O P Q R                                                                                                    | S T U V W X Y Z                                                                                                    |
| 中國法: A B C D E F G H I J K        | N O P Q R S T                                                                                                    | U V X Z                                                                                                    |
| BX -                              | IS JANG TU SHU KE                                                                                                    |                                                                                                    |
|                                   |                                                                                                    |                                                                                                    |
|                                   | A   B   C   D   E   F   G   H   I   J   K     PEILA:   A   B   C   D   E   F   G   H   I   J   K     PEILA:   A   B   C   D   E   F   G   H   I   J   K | A     B     C     D     E     F     G     H     J     K     L     M     N     O     P     O     R       PIELE:     A     B     C     D     E     F     G     H     I     J     K     L     M     N     O     P     O     R       PIELE:     A     B     C     D     E     F     G     H     I     J     K     N     O     P     O     R     S     T |

# 访问方式二

1.使用手机打开浏览器,访问博看网网站 http://new.bookan.com.cn

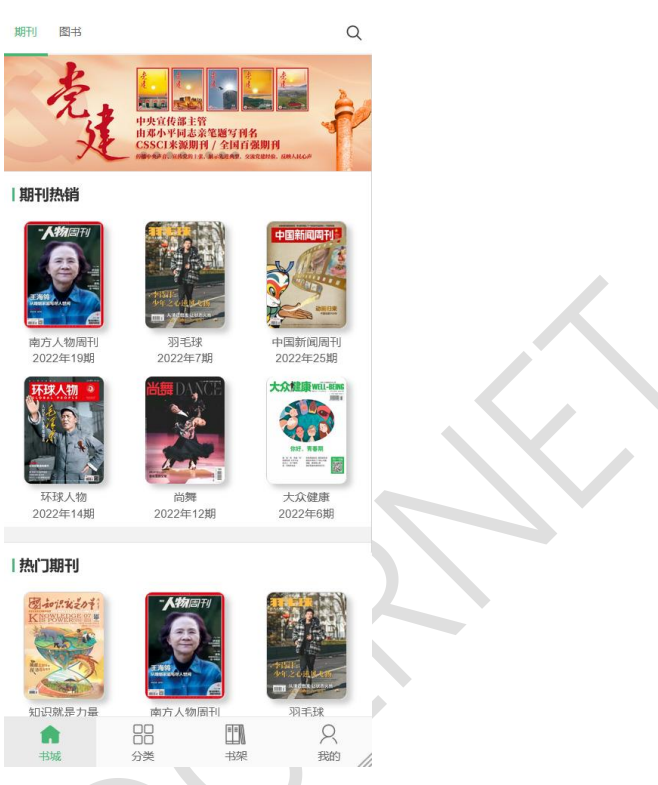

2.点击"登录"按钮登录,在登录页面点击"CARSI"按钮,通过 CARSI 登录。

|            |        |                |    |            | く返回        |          |                   |       |  |
|------------|--------|----------------|----|------------|------------|----------|-------------------|-------|--|
|            | 8      |                |    | bookan.認希問 |            |          |                   |       |  |
|            |        | 用户名: 未登录       |    |            |            |          |                   |       |  |
|            | 2 我的账户 |                |    | >          |            |          |                   |       |  |
|            | 2. 购物车 |                |    | >          | <b>, 9</b> | 请输入密码    |                   |       |  |
|            | ☑ 已购买  |                |    | >          |            | 请输入图形验证码 | 1353              |       |  |
|            | 日 我的订单 |                |    | >          |            |          |                   |       |  |
| $\bigcirc$ | 💄 关于我们 |                |    | >          |            | 登录       |                   |       |  |
|            | _      |                |    |            | 忘记密码       | 叠 CARSI登 | <u>立即注册</u><br>示录 |       |  |
|            |        | 登录             |    |            |            |          |                   |       |  |
|            |        |                |    |            |            |          |                   |       |  |
|            |        |                |    |            |            |          |                   |       |  |
|            |        |                |    |            |            |          |                   |       |  |
|            |        |                |    |            |            |          |                   |       |  |
|            | 公      | 00<br>00<br>分类 | 主義 | 2 我的       |            |          |                   |       |  |
|            |        |                |    | and The    |            |          |                   | - 221 |  |

3. 选中用户所在高校,如"北京大学"。

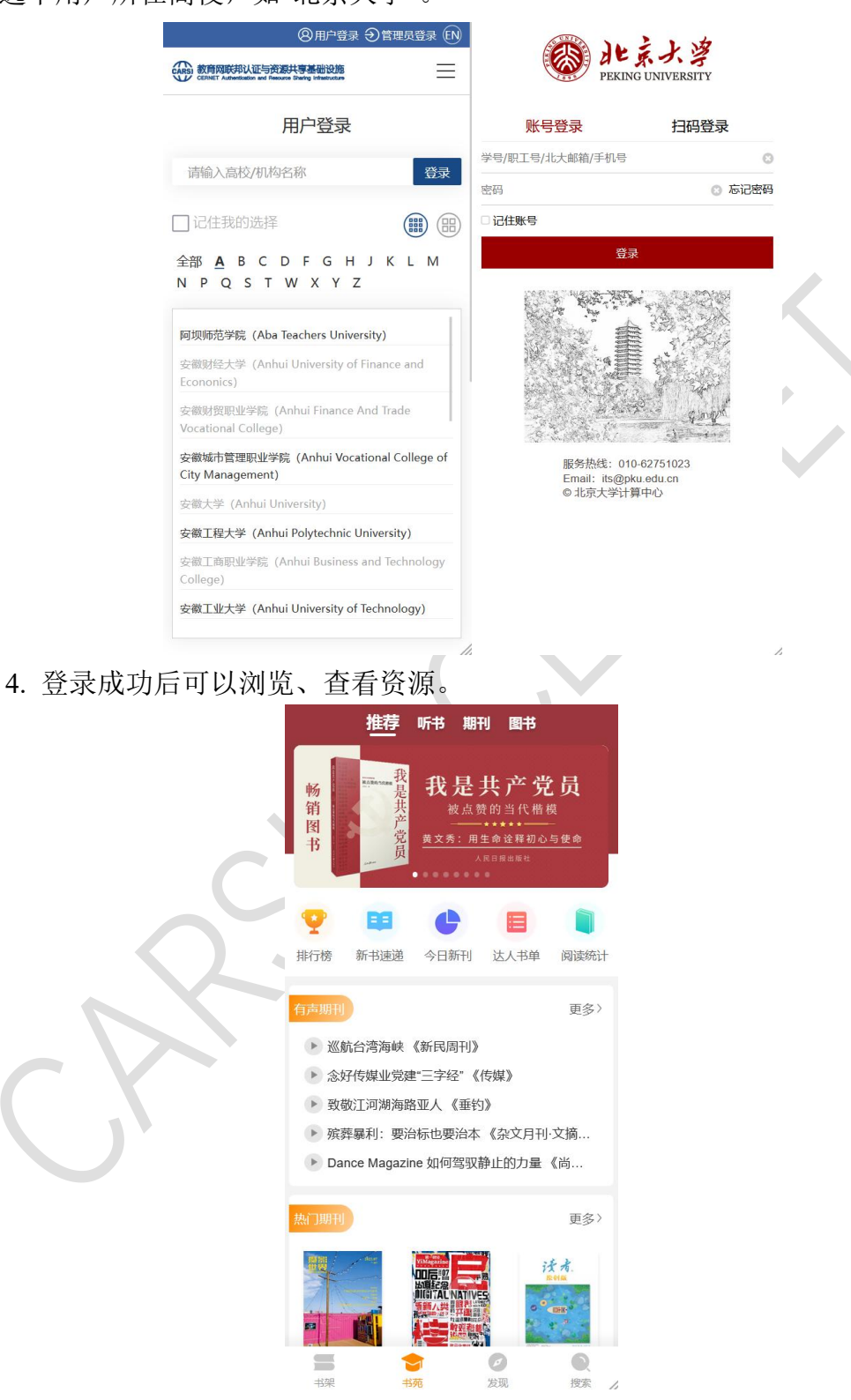

## 访问方式三

1.在应用商店下载"博看书苑"APP,或者在如下地址下载 APP

https://download.bookan.com.cn/

# 2.打开 APP,点击"我的"进入登录界面,在登录页面点击"CARSI"按钮,通过 CARSI 登录。

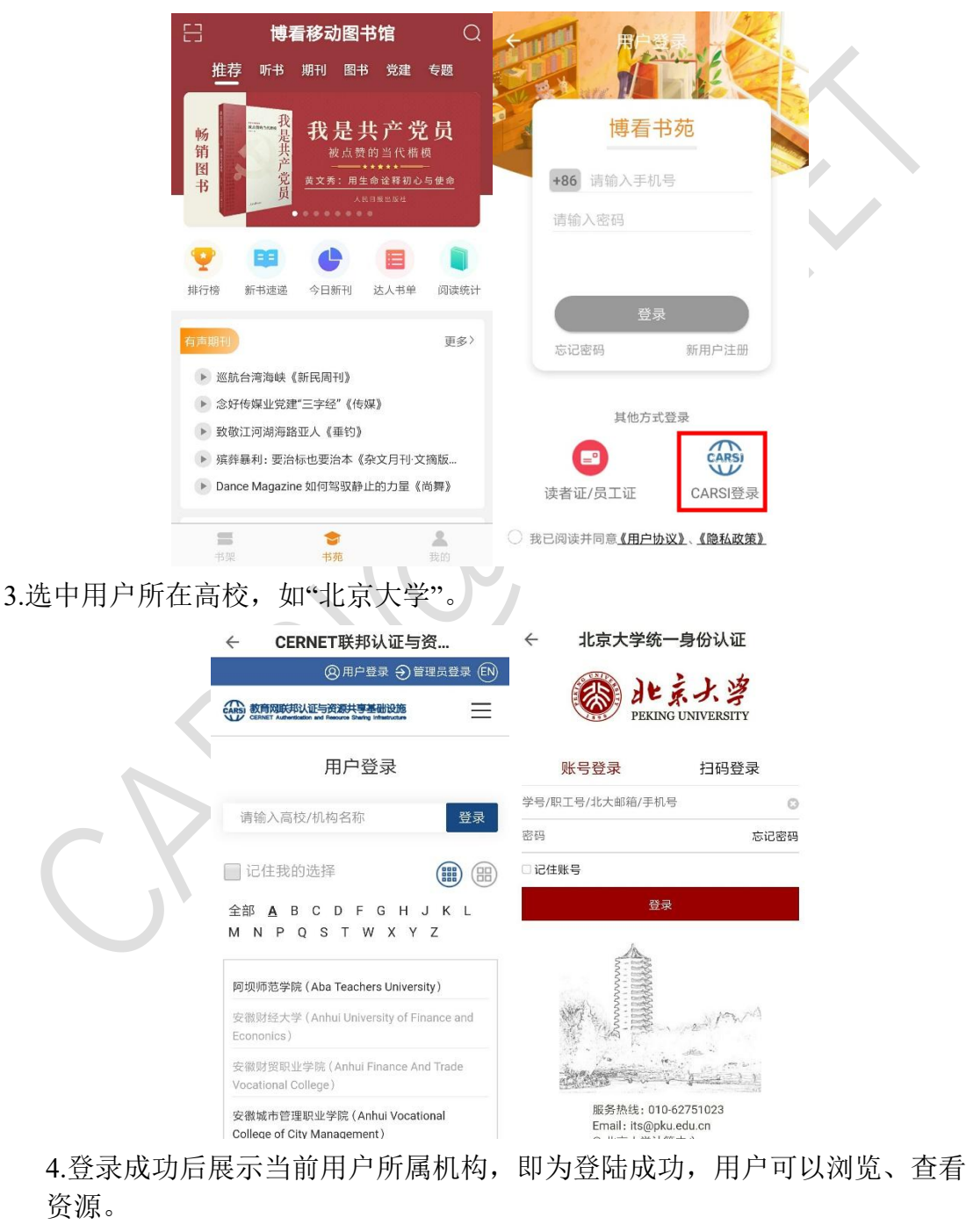

#### CARSI 用户服务访问流程(博看书苑版)

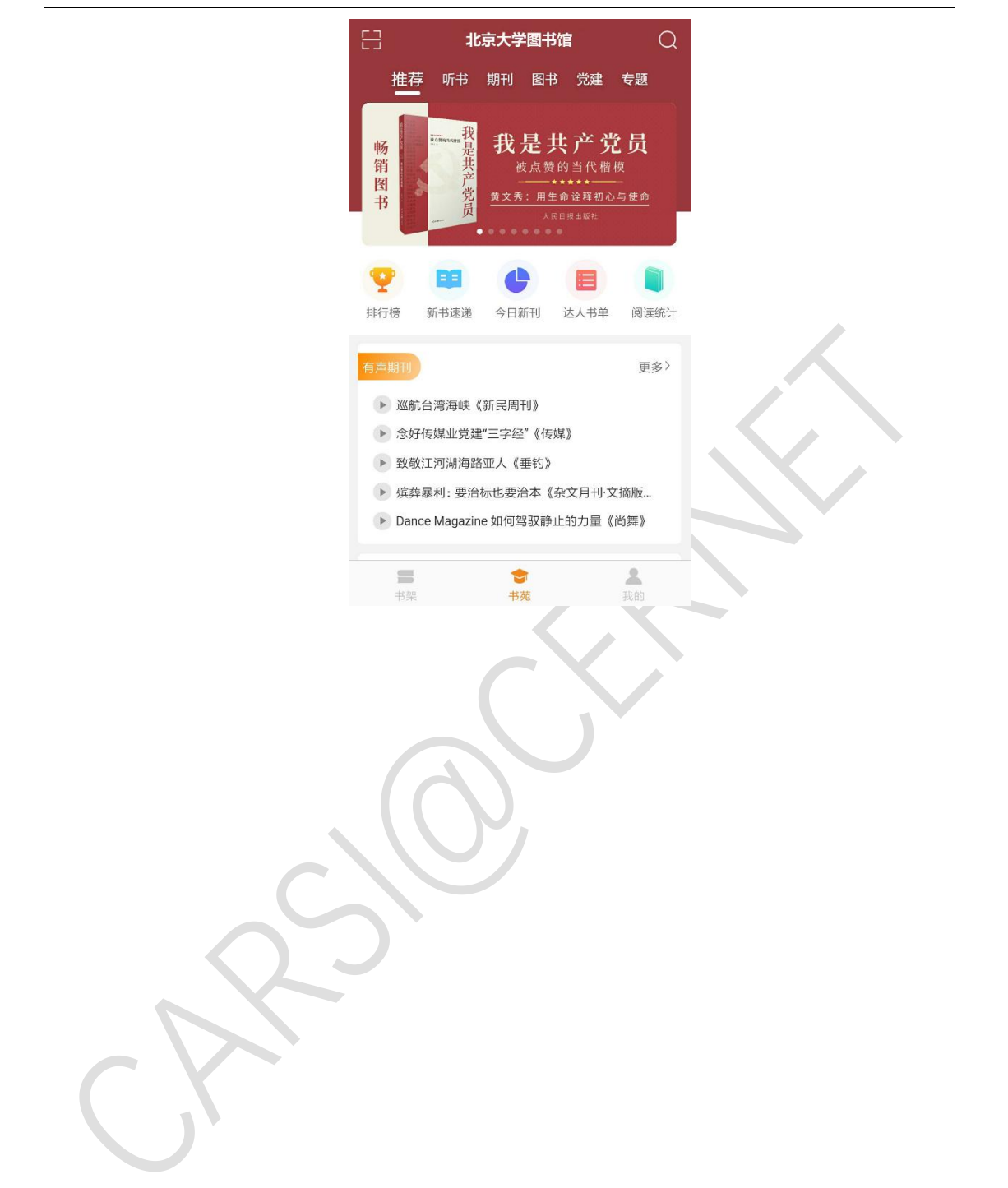